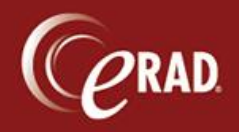

- 1. Click the Administration menu and select Management Reports.
- 2. Select Operations and then Appointment Schedule from the list.
- 3. Enter the parameters for the report.
  - Practice—Choose the Practice
  - Site(s)—Choose the site.
  - Modality Types—Filter to a specific Modality Type (US, CT, etc.), if necessary, and a report will print for all rooms with that modality type.
  - Scanner(s)—Filter to a specific scanner, if needed.
  - Schedule Date—Make a date selections.
  - Display Scheduler Notes—The value is No, by default; change the value to Yes (Y) to display scheduler notes on the report.
- 4. Click View Report. After the report loads, you can Print or Export the file.

| Practice:                                                                                                    |                 |             |                       |                                                   |           |                                                                                 |
|----------------------------------------------------------------------------------------------------|-----------------|-------------|-----------------------|---------------------------------------------------|-----------|---------------------------------------------------------------------------------|
|                                                                                                    | Spectrum Radiol | ogy 🔻       | Site(s): Blue F       | Ridge, GeenVille, F 🔻                             |           |                                                                                 |
| Scanner(s);                                                                                                    | CT1 BR, CT1 RM  | ,CT2E 🔻     | Schedule Date: 9/4/20 | )14                                               |           |                                                                                 |
|                                                                                                    |                 |             |                       |                                                   |           |                                                                                 |
| 4 4 1                                                                                                    | of 1 ▶ ₩   +    | 8 🕲 🖨 🔳     | 🔍 🔍 - 🛛 100%          | • Fi                                              | nd   Next |                                                                                 |
| Practice: Spectrum Radiology<br>Site(s): Blue Ridge, GeenVille, Redmond<br>Date: 9/4/2014<br>Scanner(s): CT1BR, CT1RM, CT2BR, MA1BR, MA1GV, MA1RM, MA2BR, MA2GV, MA3GV, MR1BR, MR1RM, NM1BR, PT1BR,<br>US1BR, US1GV, US2BR, US2GV, XR1BR, XR1RM<br>Description: This report displays the details for exams scheduled on the specified date for the practice, site(s) and scanners<br>selected. |                 |             |                       |                                                   |           |                                                                                 |
|                                                                                                    |                 |             |                       |                                                   |           |                                                                                 |
| Scanner                                                                                                    | Time Sched      | Patient Nam | ie MRN#               | t DOB                                             | Exam(s)   |                                                                                 |
| Scanner                                                                                                    | Time Sched      | Patient Nam | ne MRN≴               | ŧ DOB                                             | Exam(s)   | Total Appointments: 0                                                           |
| Daily Schedu                                                                                                    | Time Sched      | Patient Nam | ne MRN#               | DOB                                               | Exam(s)   | Total Appointments: 0<br>Date Run: 9/4/2014 11:39 AM                            |
| Daily Schedu                                                                                                    | Time Sched      | Patient Nam | spectrum R            | # DOB                                             | Exam(s)   | Total Appointments: 0<br>Date Run: 9/4/2014 11:39 AM<br>RRISDEMO01/report_guest |
| Daily Schedu                                                                                                    | Time Sched      | Patient Nam | ne MRN#               | t DOB<br>adiology Confidential and<br>Page 1 of 1 | Exam(s)   | Total Appointments: 0<br>Date Run: 9/4/2014 11:39 AM<br>RRISDEMO01\report_guest |
| Daily Schedu                                                                                                    | Time Sched      | Patient Nam | ne MRN#               | # DOB<br>adiology Confidential and<br>Page 1 of 1 | Exam(s)   | Total Appointments: 0<br>Date Run: 9/4/2014 11:39 AM<br>RRISDEMO01\report_guest |

5. Click Close to exit the Management Report window.